1. Необходимо создать аккаунт в екооль. Для этого надо зарегистрироваться на сайте ekool.eu, выбрав пункт "Loo konto" и заполнив все поля.

| mount-10     | Smart-ID                    | HarID                                                      | ID-kaart                                                          | Panga                                                             |
|--------------|-----------------------------|------------------------------------------------------------|-------------------------------------------------------------------|-------------------------------------------------------------------|
| nimi:        |                             |                                                            |                                                                   |                                                                   |
| a:           |                             |                                                            |                                                                   |                                                                   |
| isselogituks |                             |                                                            |                                                                   |                                                                   |
|              | Sisen                       | e                                                          |                                                                   |                                                                   |
|              | <u>Unustasid p</u>          | arooli                                                     |                                                                   |                                                                   |
|              | nimi:<br>1:<br>isselogituks | nimi:<br>I:<br>isselogituks<br>Sisen<br><u>Unustasid p</u> | nimi:<br>::<br>isselogituks<br>Sisene<br><u>Unustasid parooli</u> | nimi:<br>::<br>isselogituks<br>Sisene<br><u>Unustasid parooli</u> |

Если при регистрации открывается такое окно (ниже на картинке), то нажмите "jätka konto loomist" и продолжите регистрацию.

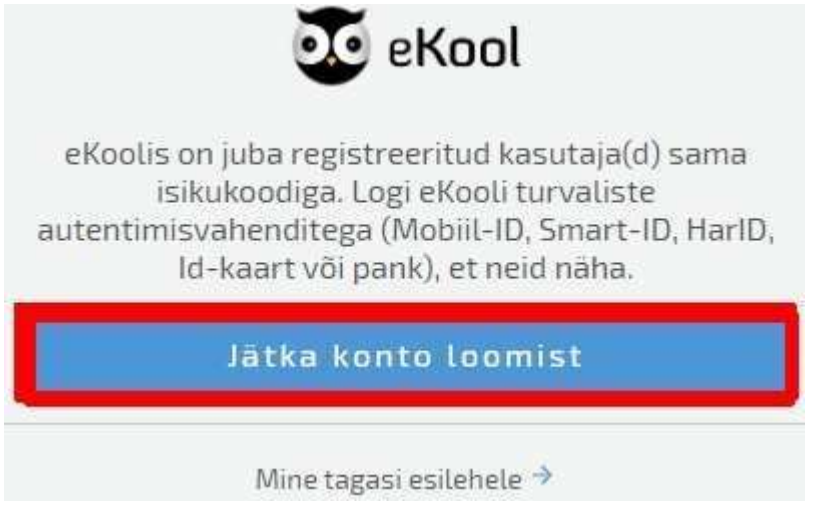

Если при регистрации пишет, что данный мейл уже используется (занят), то по этому мейлу можно восстановить пароль. по ссылке <u>https://ekool.eu/auth/forgotPassword</u>

2. После создания аккаунта, надо послать запрос (taotlus) в нашу школу (Tallinna Kunstigümnaasium), нажав на синий плюс в правом меню. Ученик обязательно должен выбрать кнопку "Olen õpilane, palun juurdepääsu koolile" (доступ к своей школьной информации). После того как администратор подтверждает этот запрос, аккаунт получает доступ к своим данным в школе (оценки, задания и прочее).

| htt                                             | ps://v | viki.e | kool.e | eu/in | dex. | php | o?title=U | Jue | kasuta | a_ | lisamine |
|-------------------------------------------------|--------|--------|--------|-------|------|-----|-----------|-----|--------|----|----------|
| https://wiki.ekool.eu/index.php?title=Taotlused |        |        |        |       |      |     |           |     |        |    |          |